## Printer setup in E331/E431/E531

Please type \\ubz02cps in a window and press return:

|   |                              |                              |                                                                     | _                                                                   |                                                                                 | ~                                                                   |
|---|------------------------------|------------------------------|---------------------------------------------------------------------|---------------------------------------------------------------------|---------------------------------------------------------------------------------|---------------------------------------------------------------------|
|   | Archive<br>Share<br>CPSPrn01 |                              |                                                                     |                                                                     |                                                                                 |                                                                     |
|   | CPSVirtu                     |                              |                                                                     |                                                                     |                                                                                 |                                                                     |
| 1 | DC240                        |                              |                                                                     |                                                                     |                                                                                 |                                                                     |
|   |                              | Archive<br>Share<br>CPSPrn01 | Archive<br>Share<br>CPSPrn01<br>CPSPS<br>CPSPS<br>CPSVirtu<br>OC240 | Archive<br>Share<br>CPSPrn01<br>CPSPs<br>CPSPS<br>CPSVirtu<br>OC240 | Archive<br>Share<br>CPSPrn01<br>CPSPs<br>CPSPS<br>CPSVirtu<br>CPSVirtu<br>DC240 | Archive<br>Share<br>CPSPrn01<br>CPSPs<br>CPSPs<br>CPSVirtu<br>DC240 |

Then right-click in over the CPS01Prn and chose connect

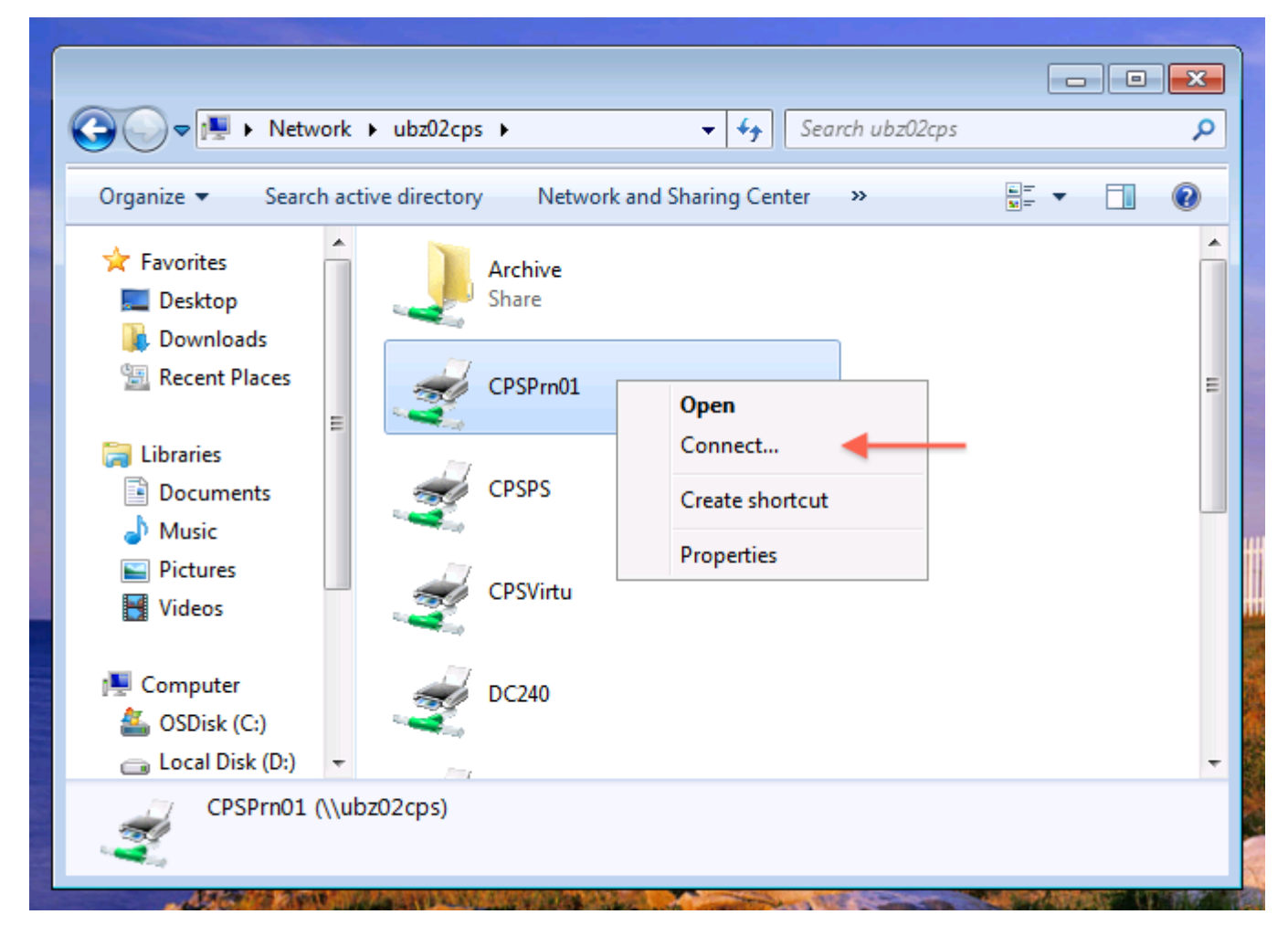

Then open the Device and Printers menu

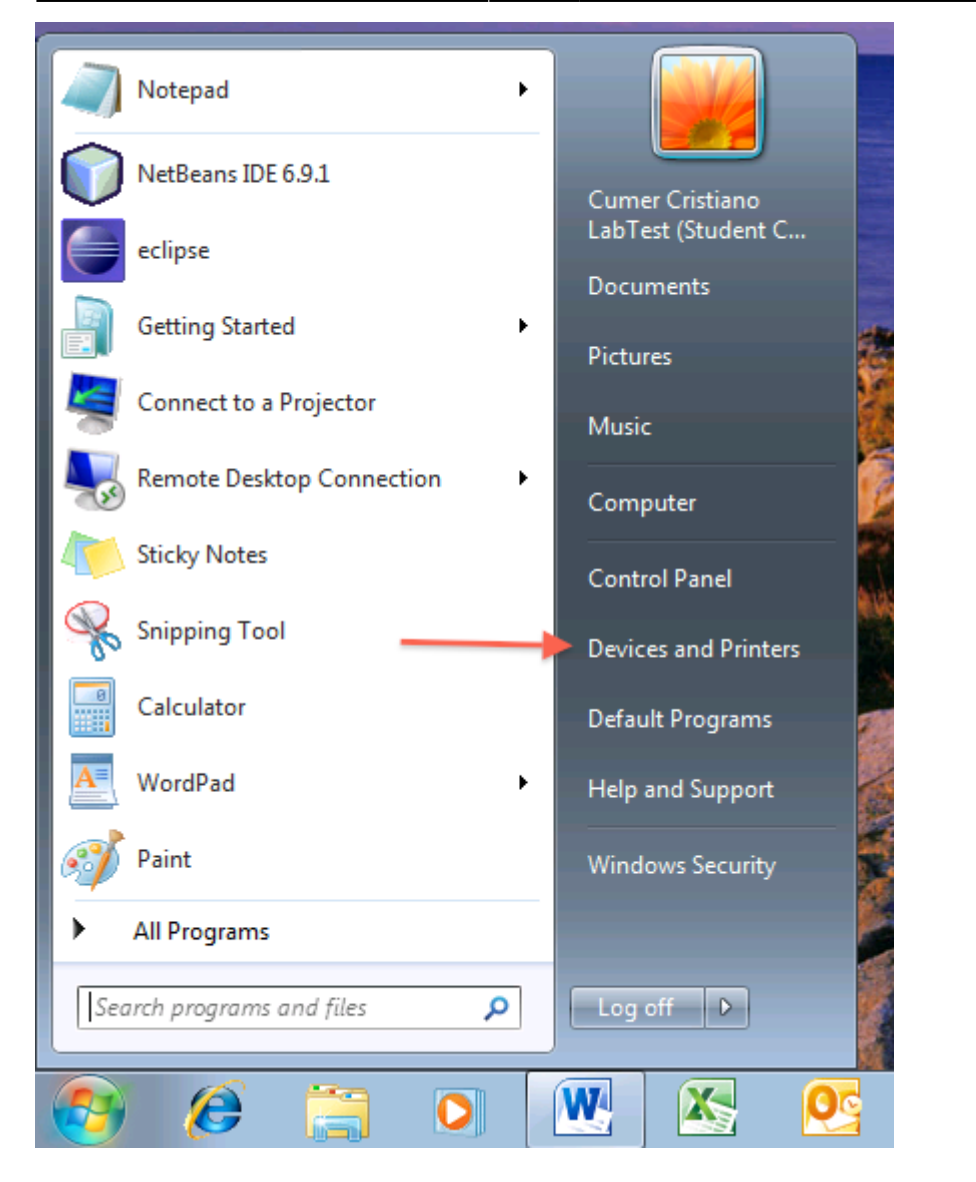

And finally set CPS Generic Postscript on ubz02cps as default printer by right-clicking on it.

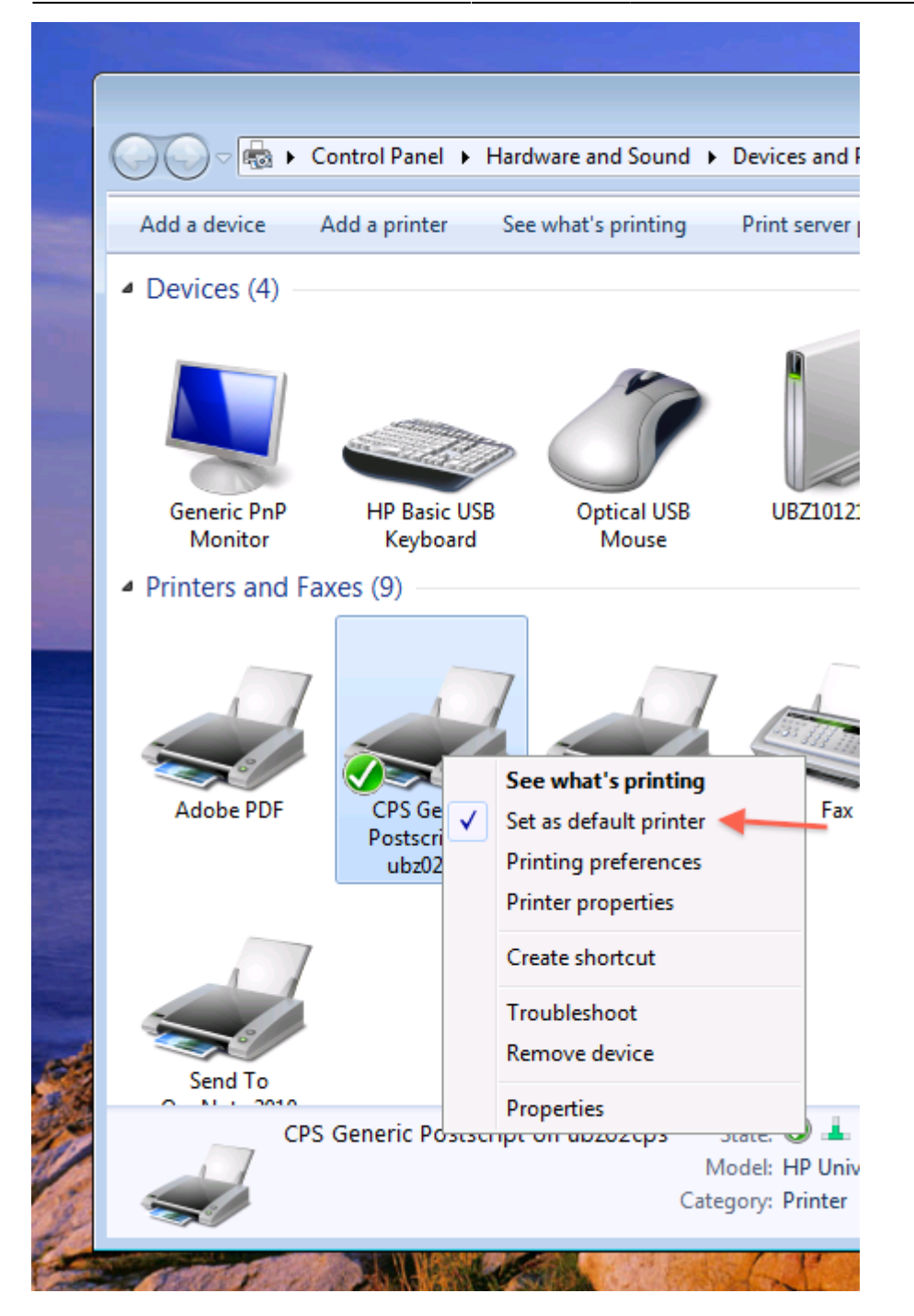

## From: https://wiki.inf.unibz.it/ - Engineering-Tech Wiki

Permanent link: https://wiki.inf.unibz.it/doku.php?id=public:lab\_printer&rev=1295963894

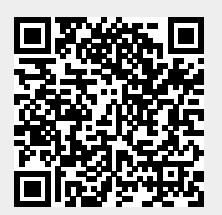

Last update: 2019/01/16 10:03